## External Registered Candidate Guidance - Applying for a Vacancy

Log on to our e-Recruiting system via the 'Already Registered' link on our job vacancies web page using the username and password that you used when you registered.

Once logged on you will be taken to your 'Candidate Profile' page.

| Candidate P        | rofile Employment Opp    | portunities          |                  |
|--------------------|--------------------------|----------------------|------------------|
| ly Profile Pers    | onal Settings Change Us  | er Name Delete Regis | tration          |
| Ay Profile         | )                        |                      |                  |
| 1<br>Personal Data | 2<br>Work Experience     | 3<br>Qualifications  | 4<br>Attachments |
| Previous step      | t Step 🕨                 |                      |                  |
| at is your persona | l data and how can we co | ntact you?           | $\mathbf{n}$     |
|                    | (                        |                      |                  |

Please click on the 'Employment Opportunities' tab.

|                                        | te Profile E        | imployment Opp     | ortunities   |                    |                |
|----------------------------------------|---------------------|--------------------|--------------|--------------------|----------------|
| Job Search                             | Application via F   | Reference Code     | Favorites    | My Applications    | Job Agents     |
| Job Se                                 | arch                |                    |              |                    |                |
|                                        |                     |                    |              |                    |                |
| e vou looking                          | for an interestir   | na new job?        |              |                    |                |
| o you looking                          | looking for talente | d and motivated ne | ew employees | who can contribute | e to the succe |
| are constantly                         | IDUNITU TUL LAICHLE |                    |              |                    |                |
| e are constantly<br>u can restrict th  | e search result by  | specifying search  | n criteria   |                    |                |
| e are constantly<br>u can restrict th  | e search result by  | specifying search  | n criteria   |                    |                |
| e are constantly<br>ou can restrict th | e search result by  | specifying search  | n criteria   |                    |                |

Click on 'Start' to view a list of all our current vacancies.

| Job Posting                                                 | Functional Area                           | Country        | Application Closing Dat |  |
|-------------------------------------------------------------|-------------------------------------------|----------------|-------------------------|--|
| Research Fellow                                             | Faculty of Business and Law               | United Kingdom | 04.08.2014              |  |
| Head of Library Resources & E-Strategy Development          | Library Services                          | United Kingdom | 24.07.2014              |  |
| Space Planning Officer                                      | Estates                                   | United Kingdom | 11.08.2014              |  |
| Senior Lecturer in Secondary Teacher Education (Science)    | Faculty of Social Sciences & Humanities   | United Kingdom | 21.07.2014              |  |
| Marketing Assistant                                         | JohnCass-Faculty Art, Architecture&Design | United Kingdom | 21.07.2014              |  |
| Service Lecturer in Public Health and Primary Care Practice | Faculty of Social Sciences & Humanities   | United Kingdom | 31.07.2014              |  |

Click in the small square box to the left of the vacancy title to highlight it and then click on 'Apply'.

If you have already started a draft application for this particular vacancy then you will see the following:-

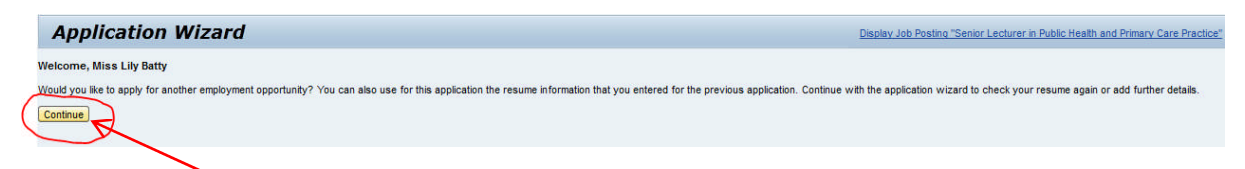

Click on 'Continue' and you will be taken back to the 'Application Wizard for that vacancy>

| Application Wizard                                     |                |                      |                  |                    |                   |                           |           |
|--------------------------------------------------------|----------------|----------------------|------------------|--------------------|-------------------|---------------------------|-----------|
| Personal Data                                          | Qualifications | 3<br>Work Experience | 4<br>Attachments | 5<br>Questionnaire | 6<br>Cover Letter | 7<br>Complete Application | Completed |
| What is your personal data and how can we contact you? |                |                      |                  |                    |                   |                           |           |

If you have not already started an application then you will be taken straight to the above 'Application Wizard' screen.

Please follow through each of the eight stages in order to submit your application. If you have already completed your candidate profile then this information will be pulled through into the relevant sections of the application wizard.